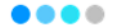

## Installation of the Blackfort Wallet App und KYC

Nice that you have decided to become a member of the Blackfort Community. With these step-by-step instructions, we will show you how to, Install and set up the BlackFort Wallet App. You will also find out how you are able Verify your wallet. You need another app for this. That is the

Yoti app for verification.

You can easily download both apps from the Apple App Store or Google Play.

In just a few steps you can become a member of our community.

#### Welcome onboard!

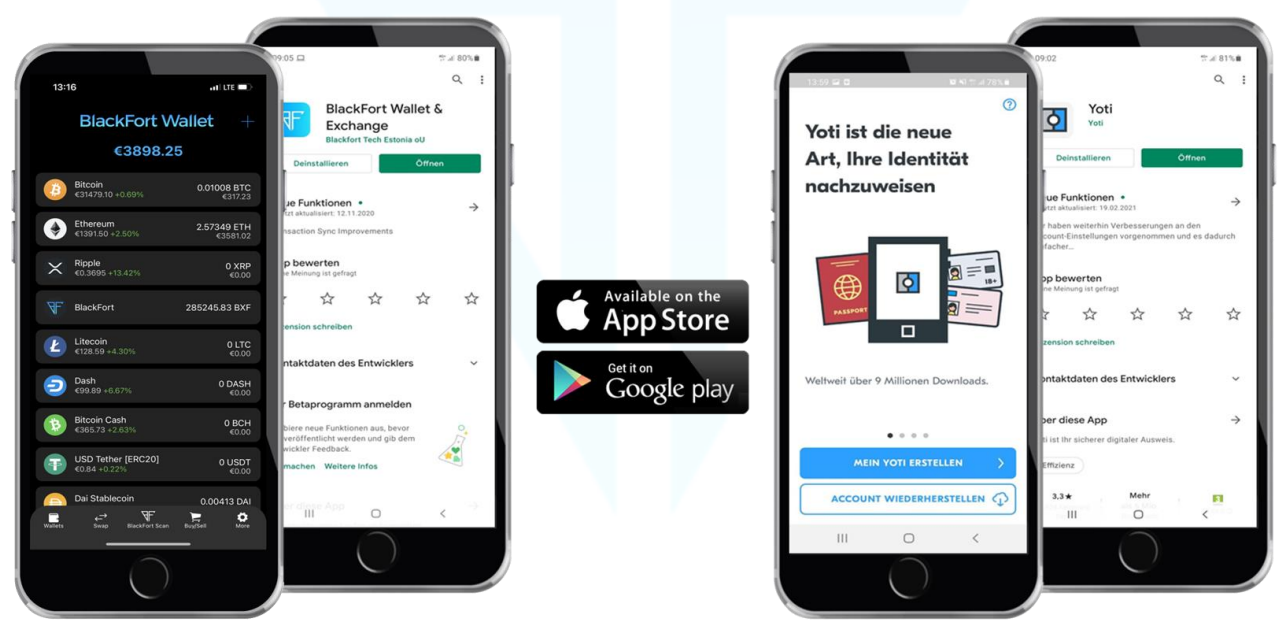

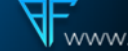

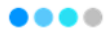

# Installation and setup of the BlackFort Wallet App

## Step 1

- Click the referral link •
- Enter your email address •
- You will receive an email ٠

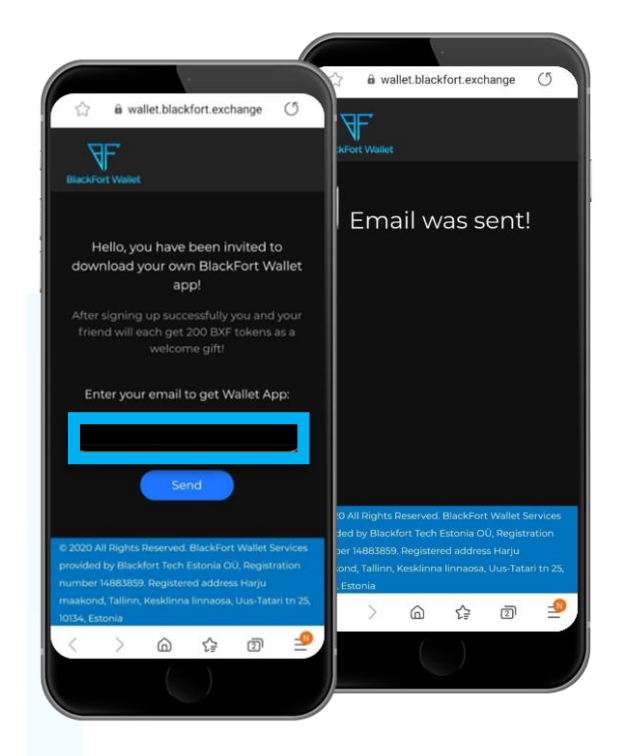

- You will receive an email
- Click on Download
- The Apple or Google Store opens ٠
- Click on "Install"

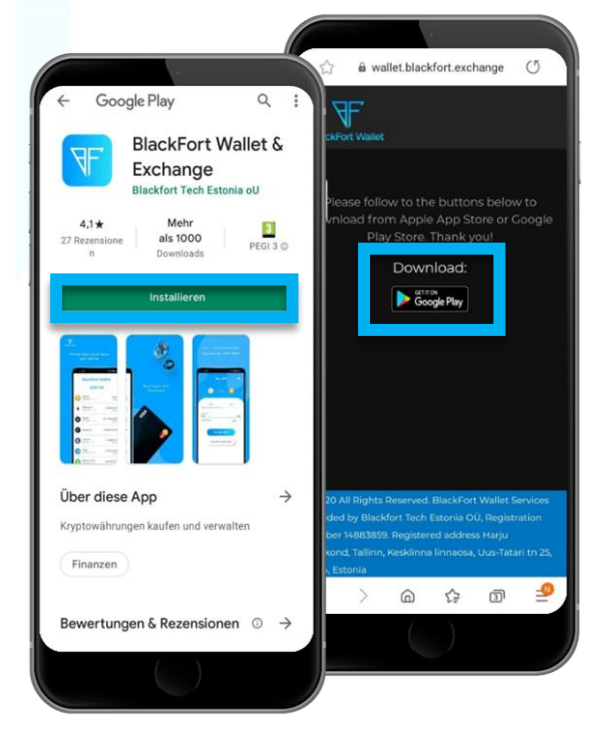

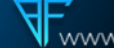

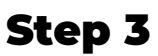

- Click on "Open" as soon as the App has been installed
- Click on "Create a new wallet"

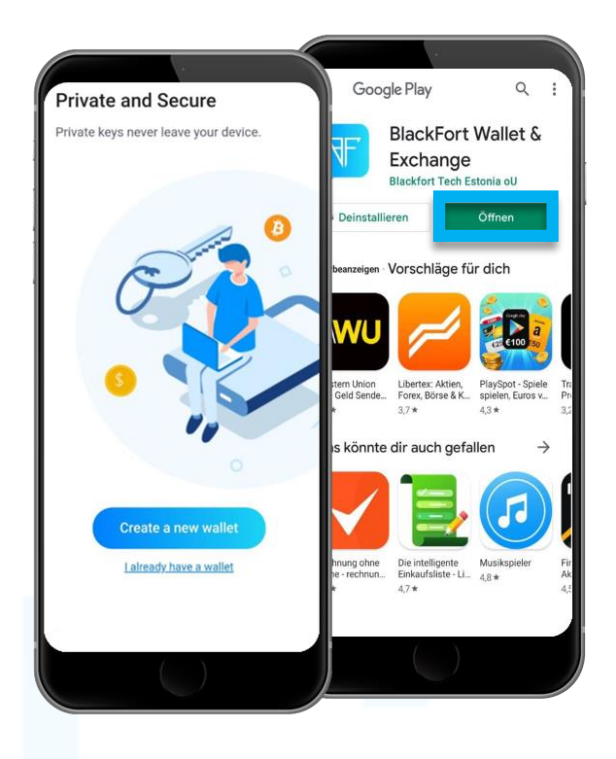

## Step 4

- Enter your first name
- Enter your family name
- Enter your email address
- Enter your mobile phone number without the "0" at the beginning
- Choose your country
- Then click on "Register now"

### Important

- Use the email address which you also want to use for your KYC.
- · Give your phone number without the country code.

| ( | Register<br>Create a new account |   |
|---|----------------------------------|---|
| 1 | First name                       |   |
|   | Last name                        |   |
|   | Email                            |   |
|   | Phone                            |   |
|   | County<br>Austria                | • |
|   | Register now                     |   |
|   |                                  |   |
|   |                                  |   |

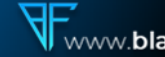

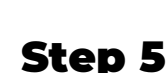

- You will receive an email with a verification code for Email verification.
- Enter the 6 digit code in the designated Input field in your Blackfort Wallet App.
- Then click on "Confirm"

### Important

• It may take a few minutes, until you have received the email. Check your Spam folder too.

### Step 6

- You now see 12 words
- Click on "Copy" and keep these in the appropriate order in a different place. Our recommendation: write the words on a piece of paper too and store safely.
- Click on "Continue"
- A new window is opening up.
- You will see displayed the same 12 words again in a randomly arranged order
- Drag the words into the above lying box, again in the first displayed order.
- Click on "Continue" again
- Your Blackfort wallet is setup.

### Important

 The 12 words displayed are called recovery phrases. You will need these again when you want to restore your wallet on a new device. Hence, it is important to keep this absolutely safe. If you lose your smartphone and you do not have your 12 words saved in the correct order, you cannot restore your wallet.

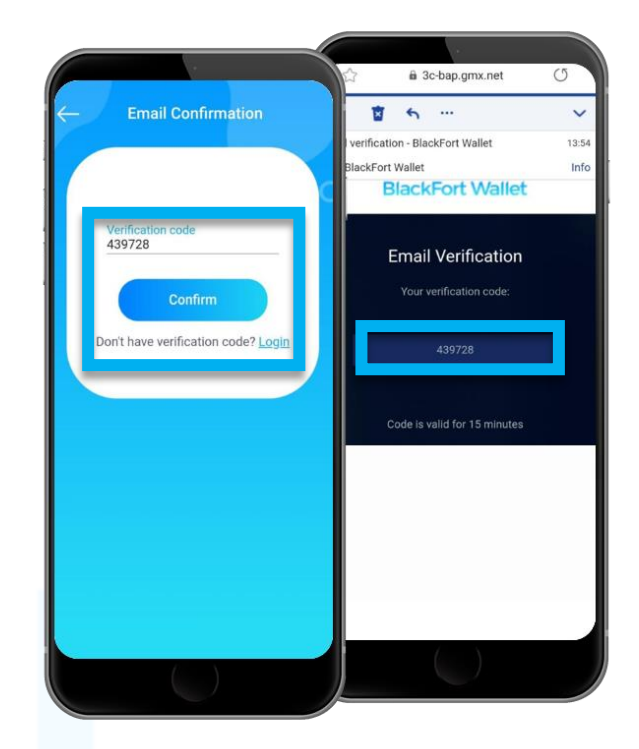

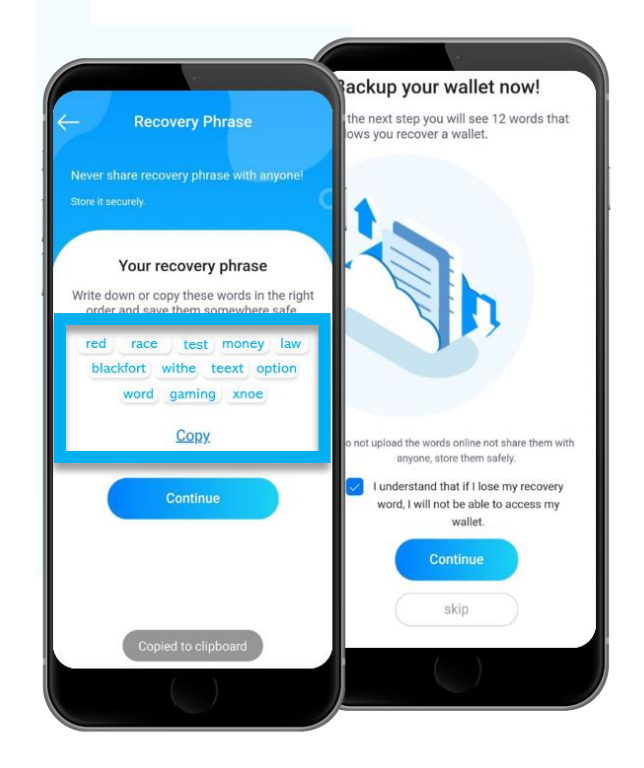

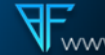

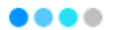

# **Installing the Yoti Verification App**

## Step 1

- Download the YOTI APP. You can find it in the Apple App Store or on Google Play.
- Open the app and click "Create my Yoti".

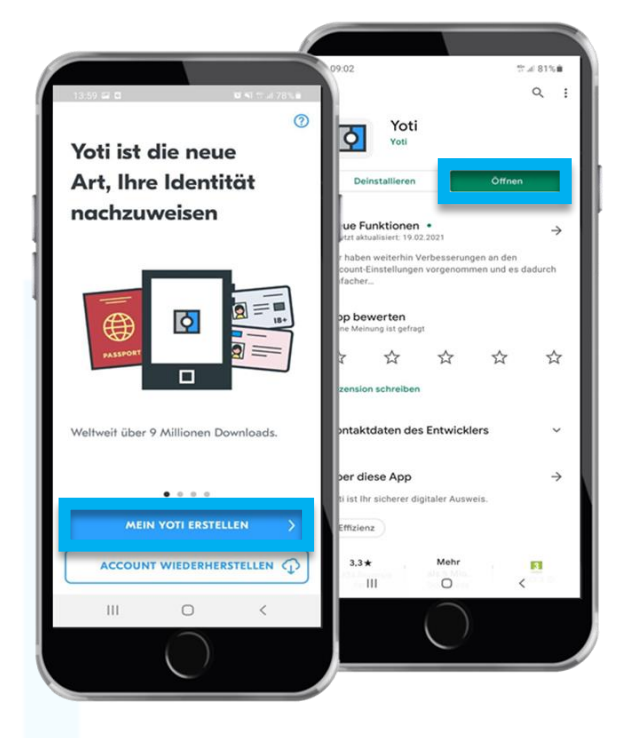

- Read the privacy policy ٠
- Click on "I Understand". •
- Read the next information •
- Click on "next" •

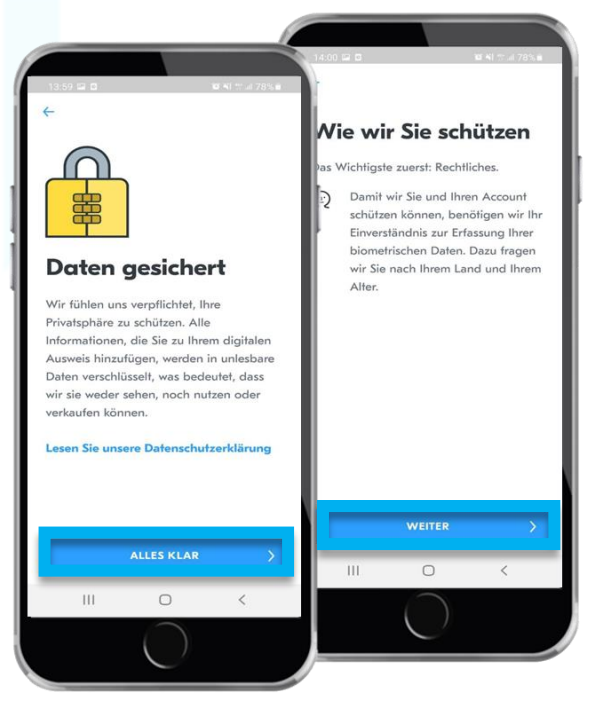

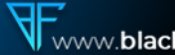

- Information about your data protection. Click on "Next"!
- Enter in which country you are resident and choose your age category.
- Click on "next"!

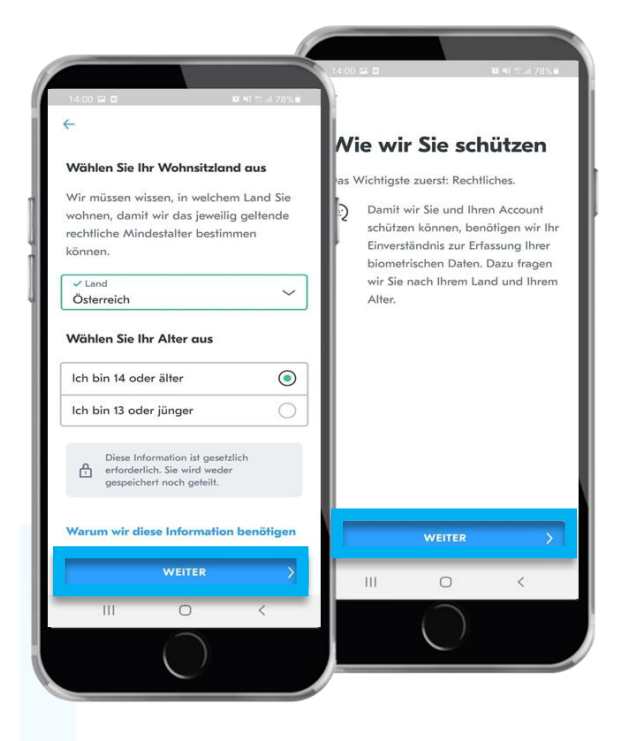

- Read the information below and then click on "I understand and I agree"!
- General Informations follow again. Read this through and then click on "Agree and proceed"!

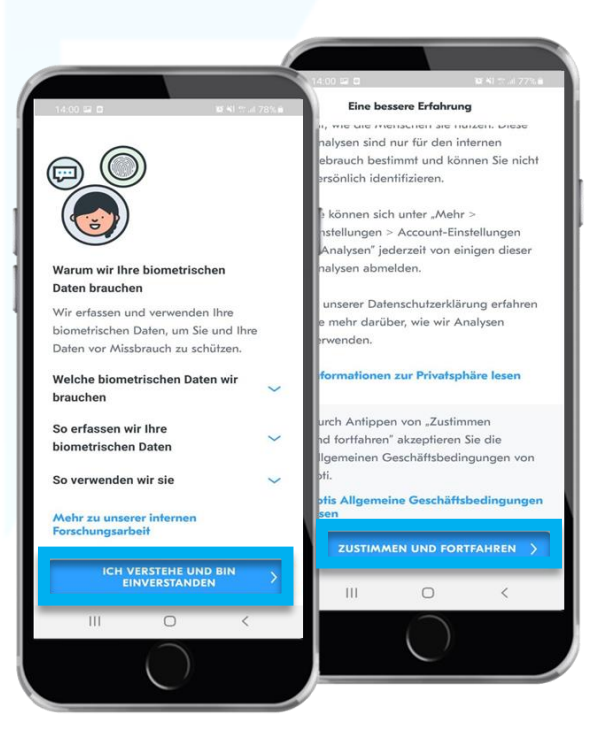

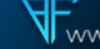

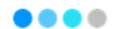

- Start the verification. Click on "start"! •
- Select your country code ٠
- Please enter your mobile number ٠
- Click on "Send code"! •

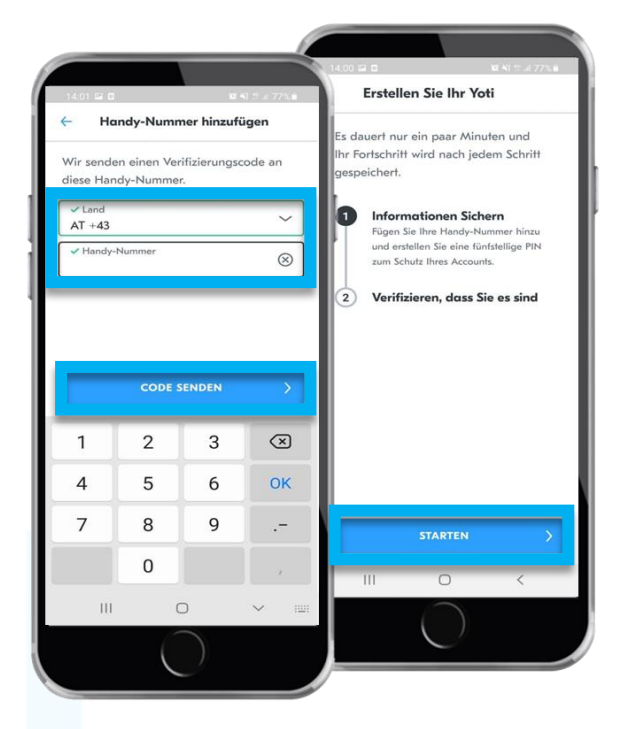

- You will receive an SMS with your Verification code.
- Add this to the provided field and then click on "verify"!
- Now the second step is displayed. Click on "next"

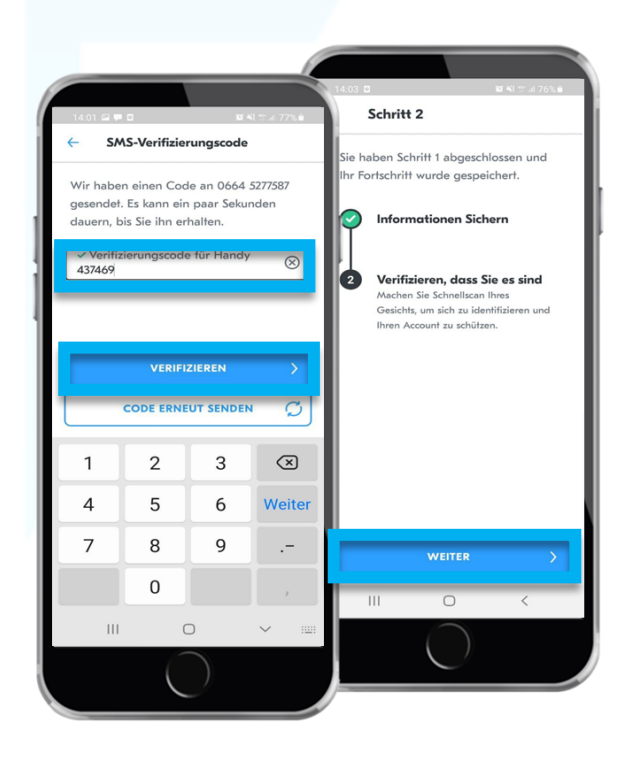

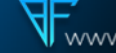

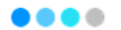

- Follow Yoti's instructions. These steps now follow.
- Take a selfie of yourself.
- Scan your passport, driver's license or ID card directly with the app.
- Add your address.
- Insert your email address. (You will receive a confirmation email). Make sure that you use the same email address as with the BlackFort Wallet App.

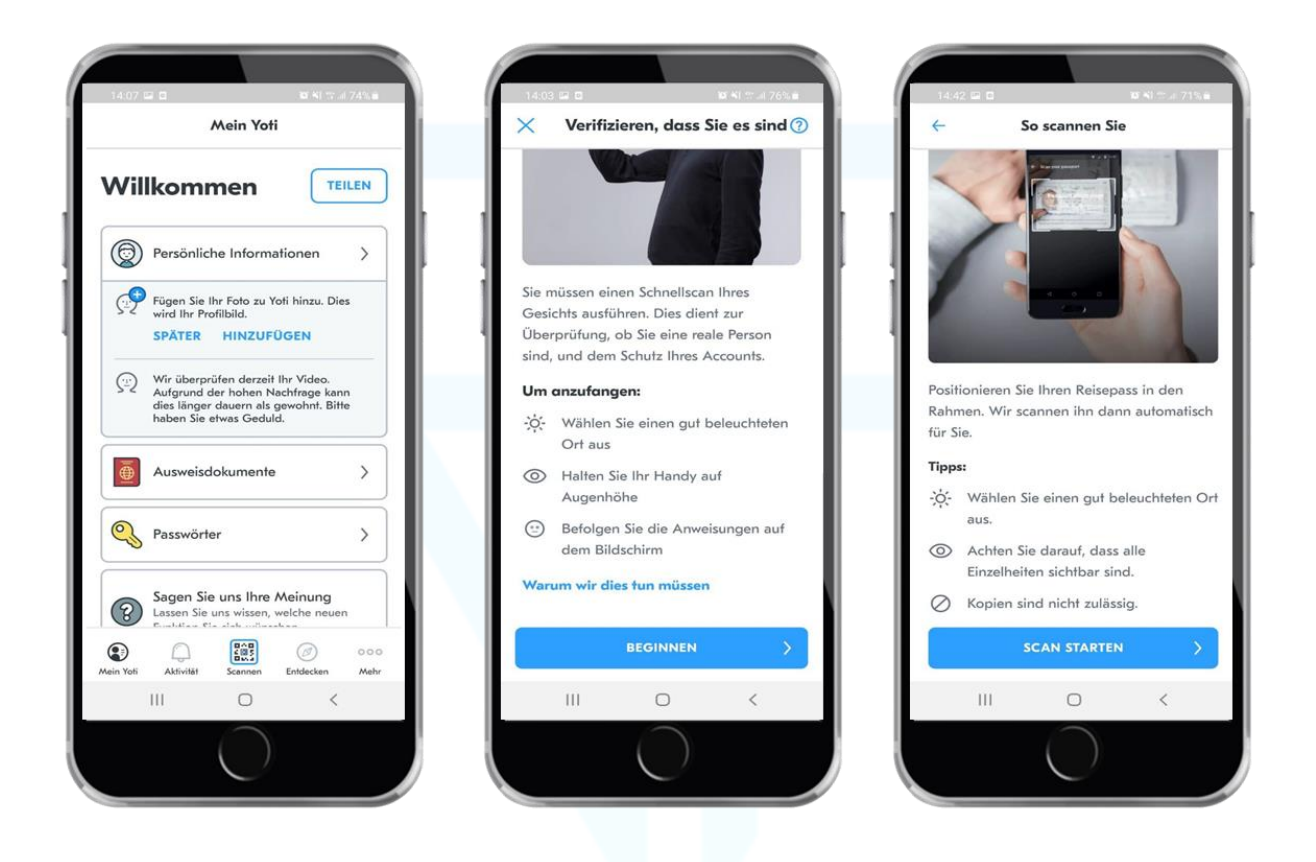

### Important

• Only when the address, your picture, email address and document has been entered you can then transmit this data to Blackfort to your wallet to verify. You can only participate in the Affiliate Program and make withdrawals after verification.

### Attention

• After you've scanned your passport, driver's license or ID card, it may take some time for the document to be checked. Then you can Continue with the verification.

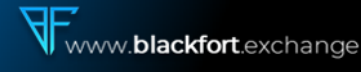

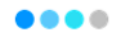

- Open your Blackfort Wallet App. ٠
- Click on "More"! ٠
- Click on "Referral"! ٠
- Click on "Use Yoti"!
- Click on "Open with Yoti"!
- Click on "Share Details"! ٠

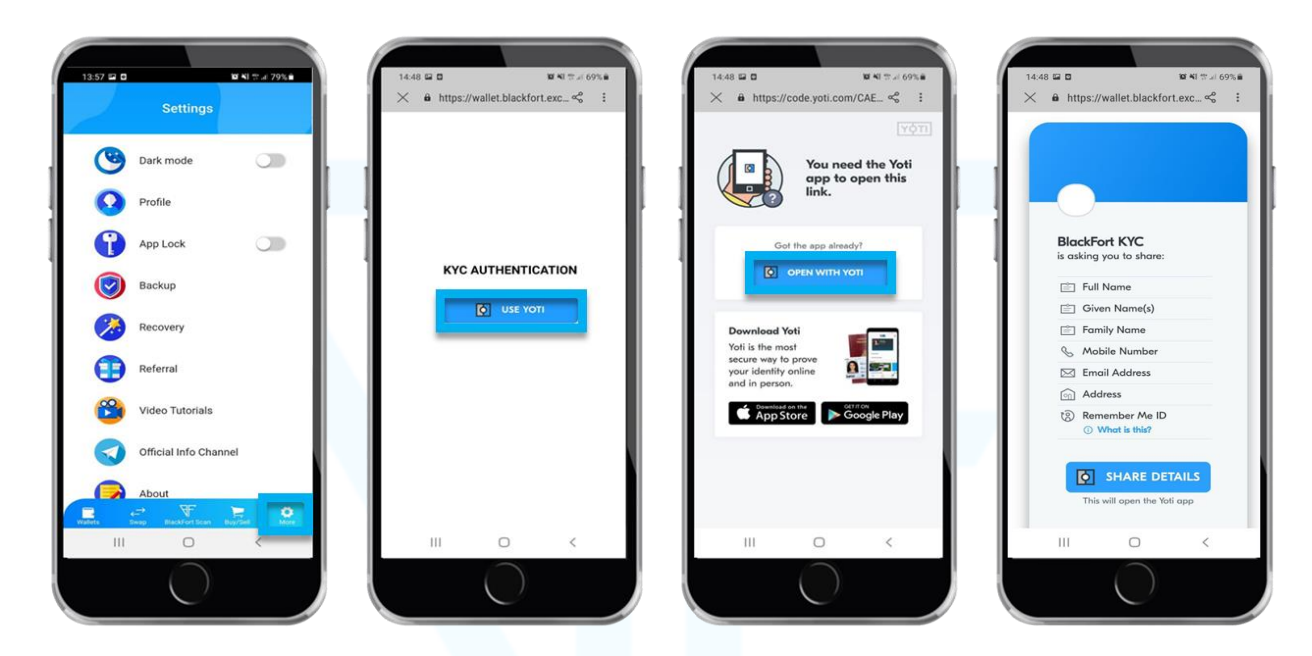

If you have played the KYC, click on "Referal" then "Ref-Login". Then you are 100% logged in.

### You're done!

Welcome as a member of the Blackfort Community. Now you can use your Blackfort wallet with all functions. Secure yourself some BXF. In order to purchase this, you must first have Ethereum on your wallet, transfer Ethereum or buy it directly from the BlackFort Wallet.

### We sincerely wish you a lot of fun and success!

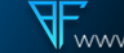